## Activating Additional Equipment on the DS smart<sup>®</sup> Platform

Follow the steps below to enable the use of your compatible equipment for use with your DS smart app on each tablet running DS smart. These steps will only need to be completed once per tablet for ongoing use of DS smart with the Attendant<sup>®</sup> Connected Tympanic Thermometer in conjunction with your Vital Signs Monitor.

1. When scanning for devices, tap the name of your primary piece of equipment.

 Tap "Add Device." A secondary list will appear with all BLE enabled devices compatible with the DS smart solution. Select the additional pieces of equipment you'll be using to collect vitals. Tap "Done" when desired equipment is selected.

3. Proceed to vitals collection. Verify your equipment connections in the green bar at the top of the screen.

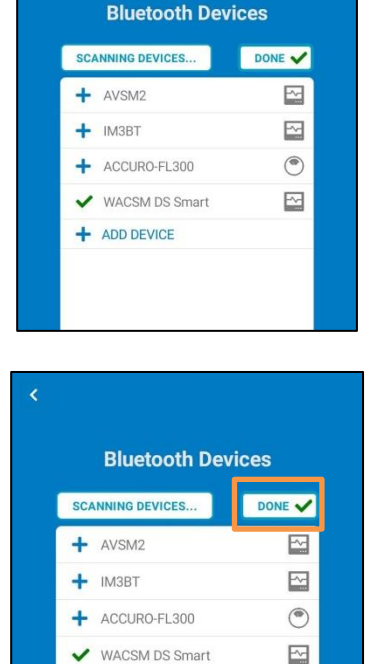

0

?

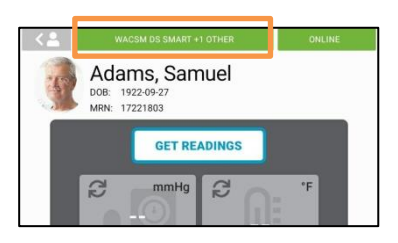

✓ Attendant Tympanic

ADD DEVICE
 Attendant Scale
 Attendant Tympanic
 Attendant VSM
 Detecto Scale
 Edan iM3

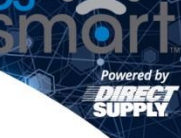

## Using additional compatible equipment with DS smart<sup>®</sup> and a Connected Vital Signs Monitor

Follow the training provided to you by your Customer Success Manager on use of the DS smart app. As with your Vital Signs Monitor, you will select the appropriate resident, take the vitals readings using the connected equipment, then tap "Get Readings" on your DS smart to see the reading from the equipment appear on screen alongside any other vitals taken.

Notes on use of additional connected equipment in conjunction with a Connected Vital Signs Monitor:

- If you wish to use the thermometer module integrated into your VSM for a resident, do not take
  a reading with any other thermometer for that resident simultaneously. DS smart can upload
  one temperature reading per vitals submission; in the event that a duplicate or secondary form
  of temperature reading is required, collect the resident's temperature using a secondary
  connected thermometer and send to EMR.
- If a user collects temperature using a thermometer and additional vitals from an integrated VSM, the individual thermometer reading will appear in the app alongside the remainder of the vitals collected using the integrated VSM.
- If using the Attendant<sup>®</sup> Connected Tympanic Thermometer, following the reading being taken the thermometer will broadcast the reading to the DS smart app via Bluetooth, noted by a flashing blue light on the device. This connection will last either 60 seconds or until the probe cover is ejected from the thermometer. Do not eject the probe cover from the thermometer before tapping "Get Readings" in the DS smart app.
- Verification of the Bluetooth connectivity between the DS smart app and the additional compatible equipment can be confirmed by viewing the reading on the unit itself and in the app when "Get Readings" is pressed.